# **General/Technical**

#### Webinar Notes

https://www.ohio-k12.help/wp-content/uploads/2023/08/ELA-Data-Prep-and-Loading-Webinar-08162023-Notes.pdf

Help Desk Support Site https://www.ohio-k12.help/kready-support/

Data Manager Training page https://www.ohio-k12.help/kready-support\_2020/dmtraining/

Assigning Roles in OEDS https://education.ohio.gov/getattachment/Topics/Data/Ohio-Educational-Directory-System-OEDS/1page\_flyer\_OEDS\_Assign\_Role.pdf.aspx

# **Policy Questions**

ELAHelp@education.ohio.gov

# New for 2023-2024

For the 2023-24 school year, any program using the <u>Early Learning Assessment (ELA)</u> as part of the requirements for <u>Early Childhood Education Grant (ECE)</u> and/or <u>Preschool Special Education (PSE)</u> funded children, must enter all student ratings in the <u>Ready for Kindergarten Online (KReady) system</u>. Programs will <u>NOT</u> report ELA results in EMIS or EAS as they have in previous years.

# Check here for more details >

https://education.ohio.gov/Topics/Early-Learning/Kindergarten/Early-Learning-Assessment/Early-Learning-Assessment-for-Administrators

#### Loading and Managing Data

Ready for Kindergarten Online System (KReady) Data Guidelines: https://drive.google.com/file/d/1lkYHiBJZ3VL4uvx3N4ZOnviTbHJi0Jj8/view

### Formatting Data – Leading Zeros

https://www.ohio-k12.help/kready-support/data-manager-support/formatting-data-with-leading-zeros/

OH State Student ID Unique Identification Naming Convention <u>https://www.ohio-k12.help/wp-</u> <u>content/uploads/2021/03/OH\_ELA\_State\_Student\_ID\_Unique\_Identification\_Naming\_Convention.pdf</u>

### **How-To Videos**

How to Add a User Manually https://www.youtube.com/watch?v=mI5B7RS\_bGQ

How to Add a Student Manually https://www.youtube.com/watch?v=MLtm\_dM43zo Updating User Accounts https://www.youtube.com/watch?v=O5JHQyz4\_A0

How to Make a Student Inactive https://www.youtube.com/watch?v=245PrnHERq4

#### **ELA Reports**

Accessing the Data Downloads Report https://www.ohio-k12.help/kready-support/data-manager-support/data-downloads-report/

#### Accessing the SKB Report

https://www.ohio-k12.help/kready-support/data-manager-support/accessing\_skb\_report/